## Einrichten des E-Mail-Postfachs in Outlook

1. Öffnen Sie Outlook und geben sie ihre Daten an.

2. Klicken sie auf Erweiterte Optionen und setzen ein Haken in Ich möchte mein Konto manuell einrichten und drücken auf Verbinden.

 $\times$ 

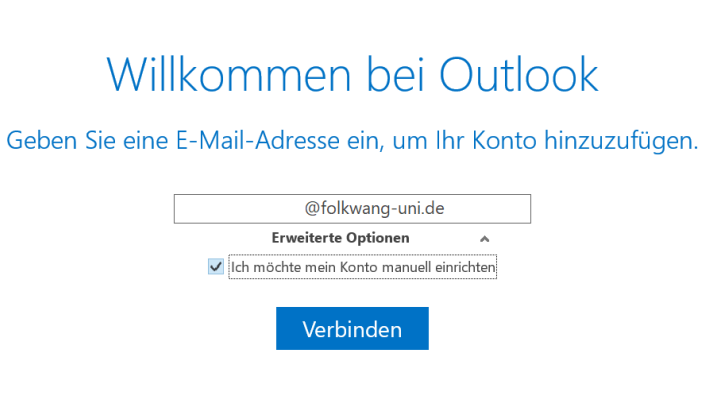

3. Drücken sie auf IMAP.

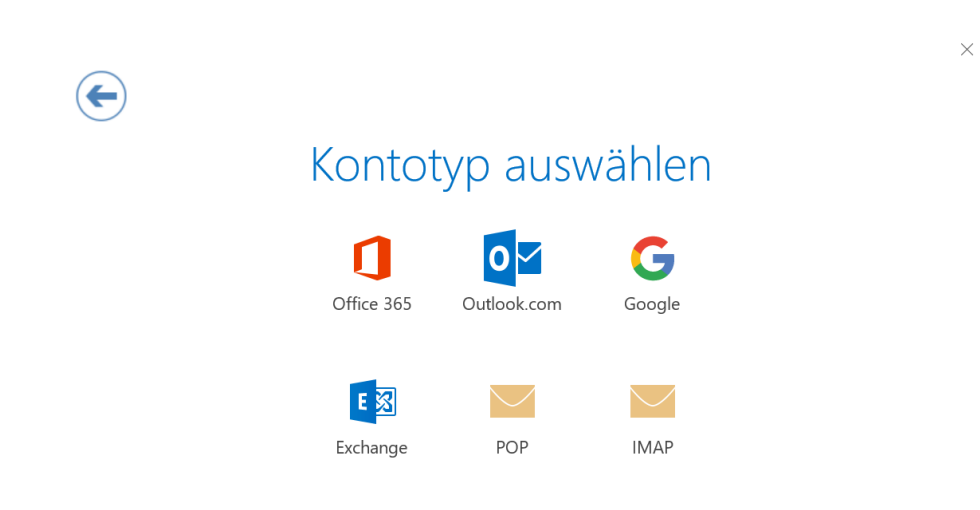

4. Füllen sie die Felder mit den entsprechenden Daten aus und klicken auf Weiter:

- Eingehende E-Mail: imap.folkwang-uni.de, Port 143 für STARTTLS, oder Port 993 für TLS
- Ausgehende E-Mail: smtp.folkwang-uni.de, Port 587 für STARTTLS oder TLS

| (F) IMAP-Kontoeinstellungen für "                                               | ×<br>@folkwang-uni.de"             |
|---------------------------------------------------------------------------------|------------------------------------|
| Eingehende E-Mail                                                               | 142                                |
| Verschlüsselungsmethode STARTTLS -                                              |                                    |
| Anmeldung mithilfe der gesicherten Kennwortauthentifizierung (SPA) erforderlich |                                    |
| Ausgehende E-Mail                                                               |                                    |
| Server smtp.folkwang-uni.de Por                                                 | t 587                              |
| Verschlüsselungsmethode STARTTLS 🔻                                              |                                    |
| Anmeldung mithilfe der gesicherten Kennwortau                                   | thentifizierung (SPA) erforderlich |
| Weiter                                                                          |                                    |

5. Drücken sie auf OK um mit der Kontoeinrichtung abzuschließen.

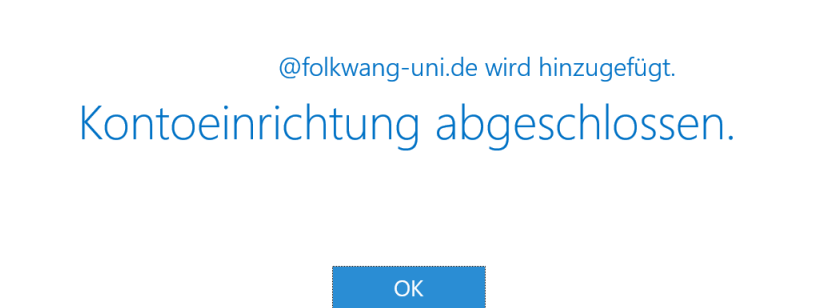

 $\times$ 

Outlook Mobile auch auf meinem Telefon einrichten